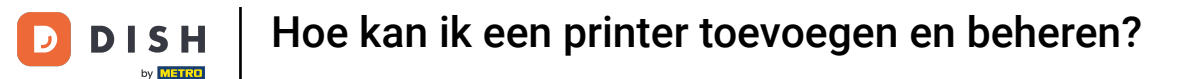

i

Welkom bij het DISH POS-dashboard. In deze tutorial laten we u zien hoe u printers toevoegt en beheert.

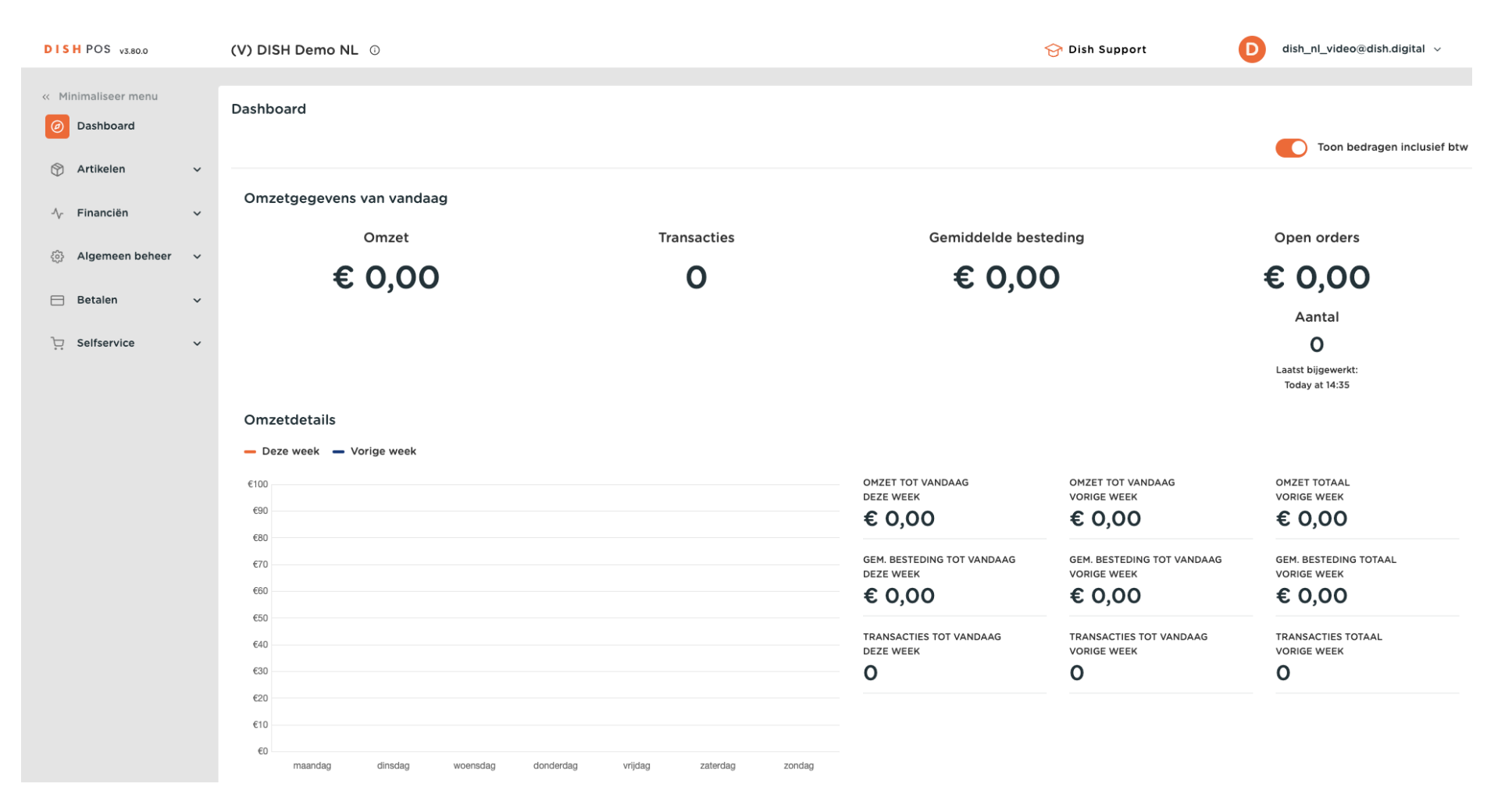

**DISH** Hoe kan ik een printer toevoegen en beheren?

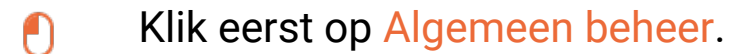

D

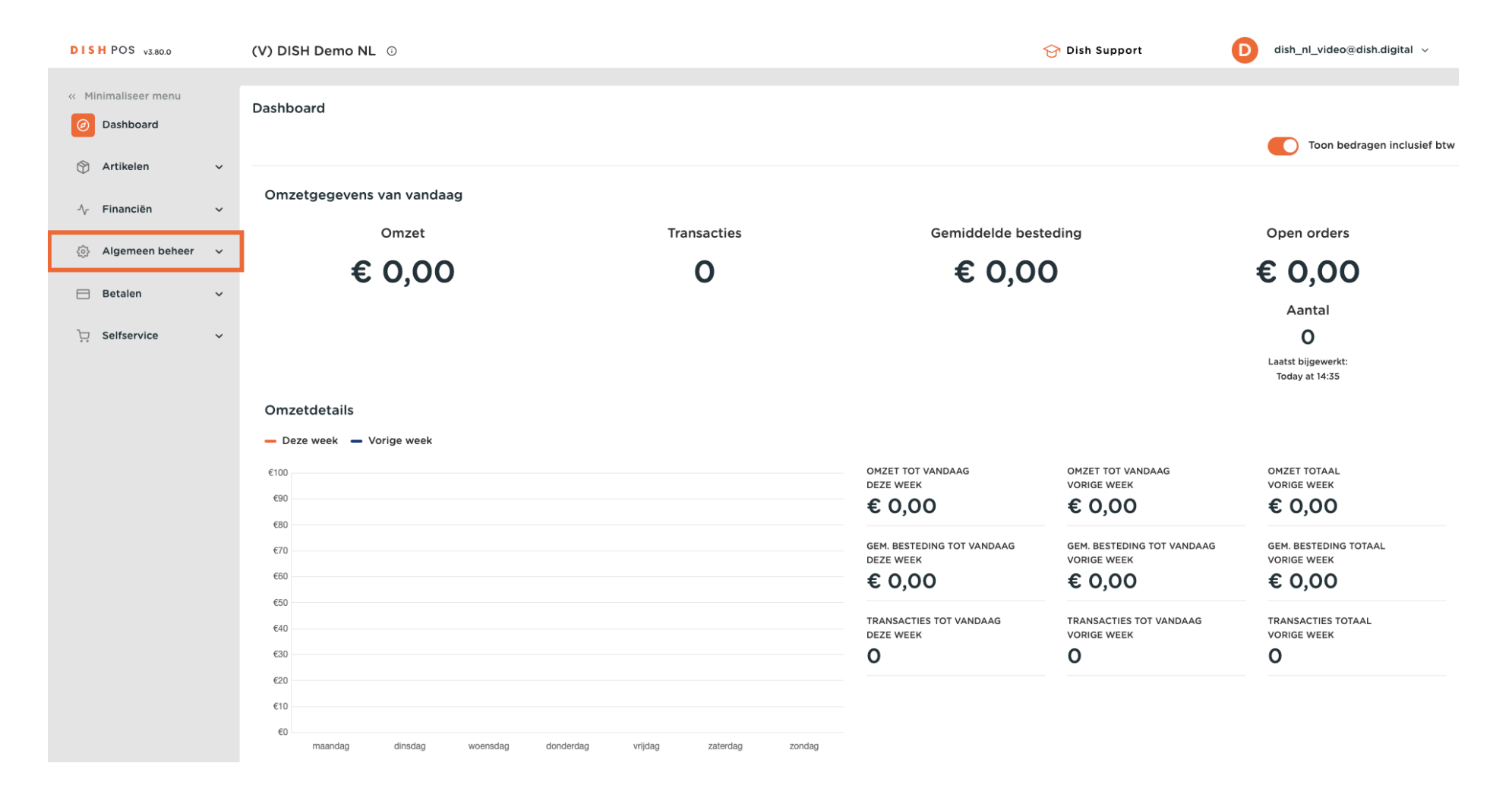

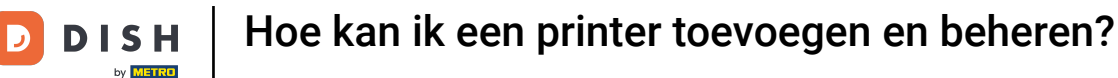

### Ga dan naar Printers.

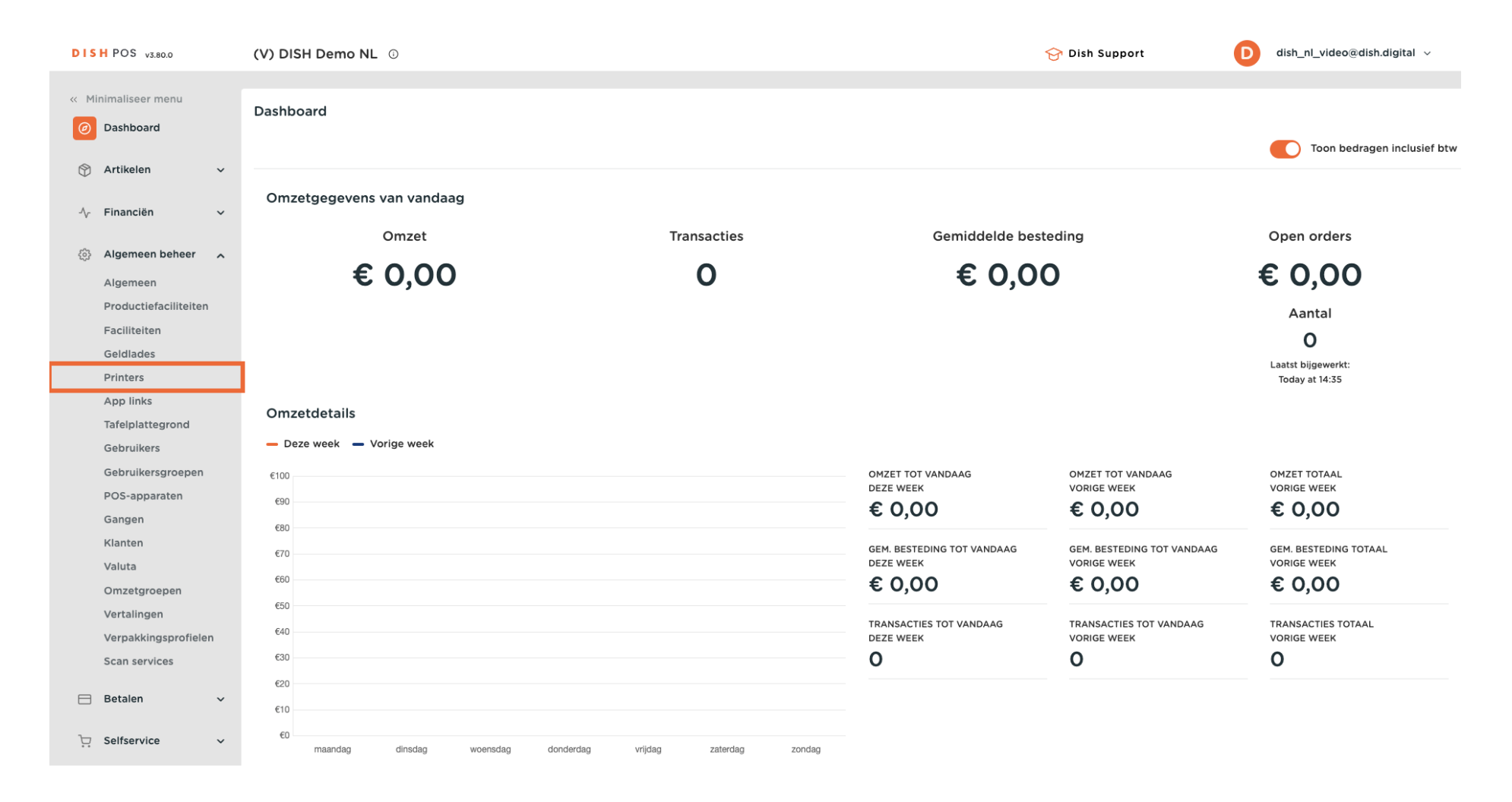

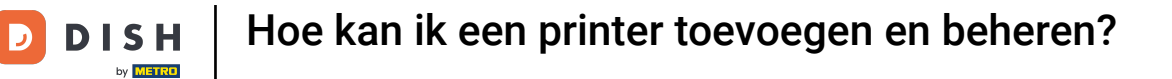

U bevindt zich nu in het overzicht van uw printers. Klik op + Printer toevoegen om een nieuwe printer aan te maken.

| DISH POS v3.80.0              | (V) DISH Der  | mo NL  | 0               |                 |                             | ଟ                    | 予 Dish Support | D                 | dish_nl_video@dish.digital $$ |
|-------------------------------|---------------|--------|-----------------|-----------------|-----------------------------|----------------------|----------------|-------------------|-------------------------------|
|                               |               |        |                 |                 |                             |                      |                |                   |                               |
| « Minimaliseer menu           | Printers (2)  |        |                 |                 |                             |                      |                |                   |                               |
| <ul> <li>Dashboard</li> </ul> |               |        |                 |                 |                             |                      |                |                   | L Brinter teouegen            |
| Antikalan                     | Q Typ om te : | zoeken |                 |                 |                             |                      | :=             | ioon 50 ~gegeven: | + Printer toevoegen           |
| T Artikelen V                 |               | ID û   | Naam 🌣          | Logische naam 🌣 | Driver 🌣                    | Netwerk adres        | Uitwiikp       | rinter bii fout 🌣 | Duplicaat printer 0           |
| -√- Financiën ✓               |               |        |                 |                 |                             |                      |                |                   |                               |
| _                             | <b>/</b>      | #1     | BAR PRINTER     | BARPRINTER      | EPSON TMT-88 GROOT zonder b | 192.168.178.211:9100 |                |                   |                               |
| 🚯 Algemeen beheer 🤸           | <b>/ m</b>    | #2     | KITCHEN PRINTER | KITCHENPRINTER  | EPSON TMT-88 GROOT          | 192.168.178.212:9100 |                |                   |                               |
| Algemeen                      |               |        |                 |                 |                             |                      |                |                   |                               |
| Productiefaciliteiten         |               |        |                 |                 |                             |                      |                |                   |                               |
| Faciliteiten                  |               |        |                 |                 |                             |                      |                |                   |                               |
| Geldlades                     |               |        |                 |                 |                             |                      |                |                   |                               |
| Printers                      |               |        |                 |                 |                             |                      |                |                   |                               |
| App links                     |               |        |                 |                 |                             |                      |                |                   |                               |
| Tafelplattegrond              |               |        |                 |                 |                             |                      |                |                   |                               |
| Gebruikers                    |               |        |                 |                 |                             |                      |                |                   |                               |
| Gebruikersgroepen             |               |        |                 |                 |                             |                      |                |                   |                               |
| POS-apparaten                 |               |        |                 |                 |                             |                      |                |                   |                               |
| Klanten                       |               |        |                 |                 |                             |                      |                |                   |                               |
| Valuta                        |               |        |                 |                 |                             |                      |                |                   |                               |
| Omzetgroepen                  |               |        |                 |                 |                             |                      |                |                   |                               |
| Vertalingen                   |               |        |                 |                 |                             |                      |                |                   |                               |
| Verpakkingsprofielen          |               |        |                 |                 |                             |                      |                |                   |                               |
| Scan services                 |               |        |                 |                 |                             |                      |                |                   |                               |
|                               |               |        |                 |                 |                             |                      |                |                   |                               |
| 🖂 Betalen 🗸 🗸                 |               |        |                 |                 |                             |                      |                |                   |                               |
| 🗁 Selfservice 🗸               |               |        |                 |                 |                             |                      |                |                   |                               |
|                               |               |        |                 |                 | 1                           |                      |                |                   |                               |

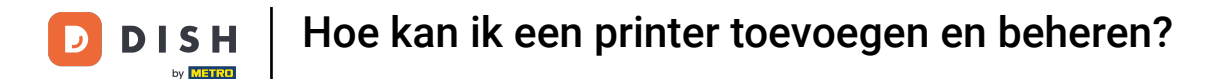

Er opent zich een nieuw venster, waar u de informatie van de nieuwe printer kunt invoeren. Begin met het invoeren van de naam in het betreffende tekstveld.

| DISH POS v3.80.0                                         | (V) DISH Demo NL ©                          | Printer toevoegen | Printer 🛞                                      |
|----------------------------------------------------------|---------------------------------------------|-------------------|------------------------------------------------|
| <ul> <li>Minimaliseer menu</li> <li>Dashboard</li> </ul> | Printers (2)                                | Printer           | Naam                                           |
| Artikalan                                                | Q Typ om te zoeken                          |                   | Instellingen                                   |
| Artikelen V                                              | ID 🗘 Naam 🗘 Logische naam 🗘 Driver          |                   | Logische naam*                                 |
| -\∕r Financiën ✓                                         | 🧷 🛅 #1 BAR PRINTER BARPRINTER EPSON         |                   | Driver*                                        |
| 🚳 Algemeen beheer 🖍                                      | / 🕅 #2 KITCHEN PRINTER KITCHENPRINTER EPSON |                   | Netwerk adres*                                 |
| Algemeen                                                 |                                             |                   | Is coop printer                                |
| Productiefaciliteiten                                    |                                             |                   | klantendisplay verbonden                       |
| Faciliteiten                                             |                                             |                   | Bonprinter                                     |
| Geldlades                                                |                                             |                   | Print verhuisbon                               |
| Printers                                                 |                                             |                   | Genereer alleen ESCPOS code                    |
| App links                                                |                                             |                   |                                                |
| Gebruikers                                               |                                             |                   |                                                |
| Gebruikersgroepen                                        |                                             |                   | Duplicaat printer V                            |
| POS-apparaten                                            |                                             |                   | Bestandsnaam logo                              |
| Gangen                                                   |                                             |                   |                                                |
| Klanten                                                  |                                             |                   | Identificatie                                  |
| Valuta                                                   |                                             |                   |                                                |
| Omzetgroepen                                             |                                             |                   | Uw referencie                                  |
| Vertalingen                                              |                                             |                   | ID                                             |
| Verpakkingsprofielen                                     |                                             |                   |                                                |
| Scan services                                            |                                             |                   |                                                |
| 🖯 Betalen 🗸 🗸                                            |                                             |                   |                                                |
| 는 Selfservice 🗸                                          |                                             |                   | Annuleren Opslaan en nog een toevoegen Opslaan |

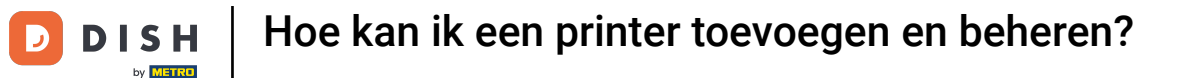

Voer vervolgens de logische naam in het betreffende tekstveld in. Dit zijn altijd hoofdletters en alles aan elkaar zonder spaties geschreven

| DISH POS v3.80.0                                         | (V) DISH Demo NL 🕕                        | Prir               | nter toevoegen | Printer                                                                 | $\otimes$                           |
|----------------------------------------------------------|-------------------------------------------|--------------------|----------------|-------------------------------------------------------------------------|-------------------------------------|
| <ul> <li>Minimaliseer menu</li> <li>Dashboard</li> </ul> | Printers (2)                              | @<br>@             | Printer        | Naam* Printer Terrace                                                   |                                     |
| 🕎 Artikelen 🗸 🗸                                          | Q Typ om te zoeken<br>ID ≎ Naam ≎ Logisch | ne naam ≎ Driver : | -              | Instellingen                                                            |                                     |
| -√ Financiën ✓                                           | 🧷 🛅 #1 BAR PRINTER BARPR                  | INTER EPSON        | c              | Driver*                                                                 | ~                                   |
| Algemeen beheer                                          | 🧷 🛅 #2 KITCHEN PRINTER KITCHE             | NPRINTER EPSON     | 1              | Netwerk adres*                                                          |                                     |
| Productiefaciliteiten<br>Faciliteiten                    |                                           |                    |                | klantendisplay verbonden<br>Bonprinter                                  |                                     |
| Geldlades<br>Printers                                    |                                           |                    |                | <ul> <li>Print verhuisbon</li> <li>Genereer alleen ESCPOS co</li> </ul> | ode                                 |
| App links<br>Tafelplattegrond<br>Gebruikers              |                                           |                    | U              | Uitwijkprinter bij fout                                                 | ~                                   |
| Gebruikersgroepen<br>POS-apparaten                       |                                           |                    |                | Duplicaat printer<br>Bestandsnaam logo                                  | ~                                   |
| Gangen<br>Klanten                                        |                                           |                    |                | Identificatie                                                           |                                     |
| Valuta<br>Omzetgroepen                                   |                                           |                    | l              | Uw referentie                                                           |                                     |
| Vertalingen<br>Verpakkingsprofielen                      |                                           |                    | 1              | D                                                                       |                                     |
| Scan services                                            |                                           |                    |                |                                                                         |                                     |
| 는 Selfservice 🗸                                          |                                           |                    | (              | Annuleren                                                               | pslaan en nog een toevoegen Opslaan |

## Selecteer vervolgens de betreffende driver met behulp van het bijbehorende vervolgkeuzemenu.

| DISHPOS v3.80.0                 | (V) DISH Demo NL 0                      | Printer toevoegen             | Printer 🛞                                      |  |  |  |
|---------------------------------|-----------------------------------------|-------------------------------|------------------------------------------------|--|--|--|
| Minimaliseer menu     Dashboard | Printers (2)                            | Printer                       | Naam* Printer Terrace                          |  |  |  |
| () Dushbourd                    | Q Typ om te zoeken                      |                               | Instellingen                                   |  |  |  |
| 🕎 Artikelen 🗸 🗸                 | ID A Naam A Devices and Devices         | Logische naam* PRINTERTERRACE |                                                |  |  |  |
| √ Financiën 🗸 🗸                 |                                         |                               | Driver*                                        |  |  |  |
| Algemeen beheer                 |                                         |                               | Notwork adros*                                 |  |  |  |
| Algemeen                        | #2 KITCHEN PRINTER KITCHENPRINTER EPSOT |                               |                                                |  |  |  |
| Productiefaciliteiten           |                                         |                               | klantendisplay verbonden                       |  |  |  |
| Faciliteiten                    |                                         |                               |                                                |  |  |  |
| Geldlades                       |                                         |                               |                                                |  |  |  |
| Printers                        |                                         |                               |                                                |  |  |  |
| App links                       |                                         |                               |                                                |  |  |  |
| Tafelplattegrond                |                                         |                               | Uitwijkprinter bij fout                        |  |  |  |
| Gebruikers                      |                                         |                               | Duplicaat printer V                            |  |  |  |
| Gebruikersgroepen               |                                         |                               |                                                |  |  |  |
| POS-apparaten                   |                                         |                               | Bestandsnaam logo                              |  |  |  |
| Klanten                         |                                         |                               | Identificatie                                  |  |  |  |
| Valuta                          |                                         |                               |                                                |  |  |  |
| Omzetgroepen                    |                                         |                               | Uw referentie                                  |  |  |  |
| Vertalingen                     |                                         |                               | ID                                             |  |  |  |
| Verpakkingsprofielen            |                                         |                               |                                                |  |  |  |
| Scan services                   |                                         |                               |                                                |  |  |  |
| 🖂 Betalen 🗸 🗸                   |                                         |                               |                                                |  |  |  |
| े़ Selfservice ✓                |                                         |                               | Annuleren Opslaan en nog een toevoegen Opslaan |  |  |  |

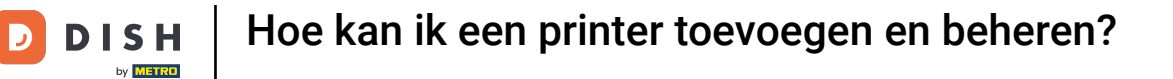

• Voer het IP-adres van de printer in het betreffende tekstveld in aangevuld met :9100. Voorbeeld: 192.168.0.11:9100

| DISH POS v3.80.0                | (V) DISH Demo NL ©                  | Printer toevoegen                    | Printer 🛞                                      |  |  |  |
|---------------------------------|-------------------------------------|--------------------------------------|------------------------------------------------|--|--|--|
| Minimaliseer menu     Dashboard | Printers (2)                        | Ø Printer                            | Naam* Printer Terrace                          |  |  |  |
| Dusinouru                       | Q Typ om te zoeken                  |                                      | Instellingen                                   |  |  |  |
| 🕅 Artikelen 🗸 🗸                 | ID ⇔ Naam ⇔ Driver                  | ID 🗘 Naam 🗘 Logische naam 🗘 Driver : |                                                |  |  |  |
| √ Financiën ✓                   | / 🗇 #1 BAR PRINTER BARPRINTER EPSON |                                      | Driver* EPSON TMT-88 GROOT ~                   |  |  |  |
| Algemeen beheer                 |                                     |                                      | Netwerk adres*                                 |  |  |  |
| Algemeen                        |                                     |                                      | Is coop printer                                |  |  |  |
| Productiefaciliteiten           |                                     |                                      | klantendisplay verbonden                       |  |  |  |
| Faciliteiten                    |                                     |                                      | Bonprinter                                     |  |  |  |
| Geldlades                       |                                     |                                      | Print verhuisbon                               |  |  |  |
| Ann links                       |                                     |                                      | Genereer alleen ESCPOS code                    |  |  |  |
| Tafelplattegrond                |                                     |                                      | Litwiiknrinter hii fout                        |  |  |  |
| Gebruikers                      |                                     |                                      |                                                |  |  |  |
| Gebruikersgroepen               |                                     |                                      | Duplicaat printer V                            |  |  |  |
| POS-apparaten                   |                                     |                                      | Bestandsnaam logo                              |  |  |  |
| Gangen                          |                                     |                                      |                                                |  |  |  |
| Klanten                         |                                     |                                      | Identificatie                                  |  |  |  |
| Valuta                          |                                     |                                      | Uw referentie                                  |  |  |  |
| Omzetgroepen                    |                                     |                                      |                                                |  |  |  |
| Vertalingen                     |                                     |                                      | ID                                             |  |  |  |
| Scan services                   |                                     |                                      |                                                |  |  |  |
| ocursorvices                    |                                     |                                      |                                                |  |  |  |
| 😑 Betalen 🗸 🗸                   |                                     |                                      |                                                |  |  |  |
| 🤤 Selfservice 🗸                 |                                     |                                      | Annuleren Opslaan en nog een toevoegen Opslaan |  |  |  |

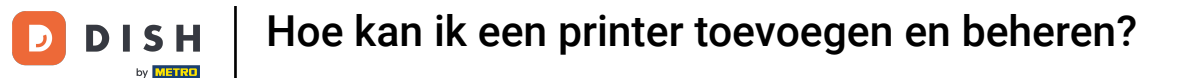

Selecteer vervolgens een of meerdere modi waarop de printer moet draaien door het desbetreffende vinkje te plaatsen. In geval van een rek.printer dient u het vinkje bij bonprinter altijd aan te zetten.

| DISH POS v3.80.0                |            | (V) DISH Demo NL 💿 |      |                 |                 |          | Printer toevoegen | Printer                           | Printer                      |         |  |  |
|---------------------------------|------------|--------------------|------|-----------------|-----------------|----------|-------------------|-----------------------------------|------------------------------|---------|--|--|
| Minimaliseer menu     Dashboard |            | Printers (2)       | )    |                 |                 |          | Printer           | Naam <sup>*</sup> Printer Terrace |                              |         |  |  |
| Busilbourd                      | Q Typ om t | te zoeker          | n    |                 |                 |          | Instellingen      | Instellingen                      |                              |         |  |  |
| 🕎 Artikelen                     | ~          |                    | ID 🗘 | Naam 🗘          | Logische naam 🗘 | Driver : |                   | Logische naam*                    | PRINTERTERRACE               |         |  |  |
| √ Financiën                     | ~          | 1 1                | #1   | BAR PRINTER     | BARPRINTER      | EPSON    |                   | Driver*                           | EPSON TMT-88 GROOT           | ~       |  |  |
| Algemeen behe                   | eer 🔨      | <b>1</b> m         | #2   | KITCHEN PRINTER | KITCHENPRINTER  | EPSON    |                   | Netwerk adres*                    | 192.116.000.3                |         |  |  |
| Algemeen                        |            |                    |      |                 |                 |          |                   | Is coop printer                   |                              |         |  |  |
| Productiefacilit                | eiten      |                    |      |                 |                 |          |                   | klantendisplay verbond            | en                           |         |  |  |
| Faciliteiten                    |            |                    |      |                 |                 |          |                   | Bonprinter                        |                              |         |  |  |
| Geldlades                       |            |                    |      |                 |                 |          |                   | Print verhuisbon                  |                              |         |  |  |
| Printers                        |            |                    |      |                 |                 |          |                   | Genereer alleen ESCPO             | S code                       |         |  |  |
| Tafelplattegron                 | d          |                    |      |                 |                 |          |                   | Litwiikprintor bii fout           |                              |         |  |  |
| Gebruikers                      | i di       |                    |      |                 |                 |          |                   | onwijkprinter bij fout            |                              | ~       |  |  |
| Gebruikersgroe                  | epen       |                    |      |                 |                 |          |                   | Duplicaat printer                 |                              | ~       |  |  |
| POS-apparaten                   |            |                    |      |                 |                 |          |                   | Bestandsnaam logo                 |                              |         |  |  |
| Gangen                          |            |                    |      |                 |                 |          |                   |                                   |                              |         |  |  |
| Klanten                         |            |                    |      |                 |                 |          |                   | Identificatie                     |                              |         |  |  |
| Valuta                          |            |                    |      |                 |                 |          |                   | Liu vofeventie                    |                              |         |  |  |
| Omzetgroepen                    |            |                    |      |                 |                 |          |                   | Ow reference                      |                              |         |  |  |
| Vertalingen                     |            |                    |      |                 |                 |          |                   | ID                                |                              |         |  |  |
| Verpakkingspro                  | ofielen    |                    |      |                 |                 |          |                   |                                   |                              |         |  |  |
| Scan services                   |            |                    |      |                 |                 |          |                   |                                   |                              |         |  |  |
| 😑 Betalen                       | ~          |                    |      |                 |                 |          |                   |                                   |                              |         |  |  |
| 🤤 Selfservice                   | ~          |                    |      |                 |                 |          |                   | Annuleren                         | Opslaan en nog een toevoegen | Opslaan |  |  |

## Nadat u de nieuwe printer hebt ingesteld, klikt u op Opslaan om de wijzigingen toe te passen.

| DISH POS v3.80.0                | (V) DISH Demo NL <sup>①</sup> |                       | Printer toevoegen | Printer                 | $\otimes$                            |  |
|---------------------------------|-------------------------------|-----------------------|-------------------|-------------------------|--------------------------------------|--|
| « Minimaliseer menu Ø Dashboard | Printers (2)                  |                       | Printer           | Naam* Printer Terrace   |                                      |  |
|                                 | Q Typ om te zoeken            |                       |                   | Instellingen            |                                      |  |
| 🕎 Artikelen 🗸 🗸                 | ID A Naam A                   | Logische naam ^ Drive |                   | Logische naam*          | PRINTERTERRACE                       |  |
| √ Financiën ✓                   | / m #1 BAR PRINTER            | BARPRINTER EPSC       | N                 | Driver*                 | EPSON TMT-88 GROOT                   |  |
| 🚯 Algemeen beheer 🔥             |                               |                       | N                 | Netwerk adres*          | 192.116.000.3                        |  |
| Algemeen                        | 7 m #2 KIICHEN PRINTER        | KITCHENPRINTER EPSC   |                   | Is coop printer         |                                      |  |
| Productiefaciliteiten           |                               |                       |                   | klantendisplay verbonde | n                                    |  |
| Faciliteiten                    |                               |                       |                   | 🕑 Bonprinter            |                                      |  |
| Geldlades                       |                               |                       |                   | Print verhuisbon        |                                      |  |
| Printers                        |                               |                       |                   | Genereer alleen ESCPOS  | code                                 |  |
| App links                       |                               |                       |                   |                         |                                      |  |
| Gobruikoro                      |                               |                       |                   | Uitwijkprinter bij fout | ~                                    |  |
| Gebruikersgroepen               |                               |                       |                   | Duplicaat printer       | ~                                    |  |
| POS-apparaten                   |                               |                       |                   | Bestandsnaam logo       |                                      |  |
| Gangen                          |                               |                       |                   | Destandania logo        |                                      |  |
| Klanten                         |                               |                       |                   | Identificatie           |                                      |  |
| Valuta                          |                               |                       |                   |                         |                                      |  |
| Omzetgroepen                    |                               |                       |                   | Uw referentie           |                                      |  |
| Vertalingen                     |                               |                       |                   | ID                      |                                      |  |
| Verpakkingsprofielen            |                               |                       |                   |                         |                                      |  |
| Scan services                   |                               |                       |                   |                         |                                      |  |
| 😑 Betalen 🗸 🗸                   |                               |                       |                   |                         |                                      |  |
| ិ្ . Selfservice 🗸              |                               |                       |                   | Annuleren               | Opslaan en nog een toevoegen Opslaan |  |

## • Terug in het overzicht klikt u op het bewerkingsicoontje om een printer aan te passen.

| DISH POS v3.80.0      | (V) DISH D                                                                                                    | emo N          | L 0             |                                  |                             |                      | 😚 Dish Support | D                       | dish_nl_video@dish.digital $$ |
|-----------------------|----------------------------------------------------------------------------------------------------|----------------|-----------------|----------------------------------|-----------------------------|----------------------|----------------|-------------------------|-------------------------------|
| « Minimaliseer menu   | Printers (3)<br>Q Typ om t                                                                                                    | )<br>:e zoeken |                 |                                  |                             |                      | := To          | on <b>50 ~</b> gegeven: | + Printer toevoegen           |
| 🕥 Artikelen 🗸 🗸       |                                                                                                    | ID 🗘           | Naam 🗘          | Logische naam $\hat{\mathbf{c}}$ | Driver 🗘                    | Netwerk adres 🗘      | Uitwijkprinter | bij fout 🗘              | Duplicaat printer 🗘           |
| √ Financiën ✓         | 0 1                                                                                                    | #1             | BAR PRINTER     | BARPRINTER                       | EPSON TMT-88 GROOT zonder b | 192.168.178.211:9100 |                |                         |                               |
| Algemeen beheer       | <b>/</b> 🔟                                                                                                    | #2             | KITCHEN PRINTER | KITCHENPRINTER                   | EPSON TMT-88 GROOT          | 192.168.178.212:9100 |                |                         |                               |
| Productiefaciliteiten | <ul> <li>Image: Constraint of the second second</li></ul> | #3             | Printer Terrace | PRINTERTERRACE                   | EPSON TMT-88 GROOT          | 192.116.000.3        |                |                         |                               |
| Faciliteiten          |                                                                                                    |                |                 |                                  |                             |                      |                |                         |                               |
| Geldlades             |                                                                                                    |                |                 |                                  |                             |                      |                |                         |                               |
| Printers              |                                                                                                    |                |                 |                                  |                             |                      |                |                         |                               |
| App links             |                                                                                                    |                |                 |                                  |                             |                      |                |                         |                               |
| Tafelplattegrond      |                                                                                                    |                |                 |                                  |                             |                      |                |                         |                               |
| Gebruikers            |                                                                                                    |                |                 |                                  |                             |                      |                |                         |                               |
| Gebruikersgroepen     |                                                                                                    |                |                 |                                  |                             |                      |                |                         |                               |
| POS-apparaten         |                                                                                                    |                |                 |                                  |                             |                      |                |                         |                               |
| Gangen                |                                                                                                    |                |                 |                                  |                             |                      |                |                         |                               |
| Klanten               |                                                                                                    |                |                 |                                  |                             |                      |                |                         |                               |
| Valuta                |                                                                                                    |                |                 |                                  |                             |                      |                |                         |                               |
| Omzetgroepen          |                                                                                                    |                |                 |                                  |                             |                      |                |                         |                               |
| Vertalingen           |                                                                                                    |                |                 |                                  |                             |                      |                |                         |                               |
| Verpakkingsprofielen  |                                                                                                    |                |                 |                                  |                             |                      |                |                         |                               |
| Scan services         |                                                                                                    |                |                 |                                  |                             |                      |                |                         |                               |
| 😑 Betalen 🗸 🗸         |                                                                                                    |                |                 |                                  |                             |                      |                |                         |                               |
| 다. Selfservice ~      |                                                                                                    |                |                 |                                  | 1                           |                      |                |                         |                               |

# Om een printer te verwijderen, klikt u op het prullenbakpictogram.

| DIS     | H POS v3.80.0                         | (V) DISH D  | Demo NI        | • •             |                 |                             |                              | 😚 Dish Support | D                         | dish_nl_video@dish.digital $$ |
|---------|---------------------------------------|-------------|----------------|-----------------|-----------------|-----------------------------|------------------------------|----------------|---------------------------|-------------------------------|
| « M     | inimaliseer menu<br>Dashboard         | Printers (3 | )<br>te zoeken |                 |                 |                             |                              | :=             | Toon <b>50 ∽</b> gegevens | s + Printer toevoegen         |
| ۲<br>مد | Artikelen ~                           | ,           | ID 🗘           | Naam 🗘          | Logische naam 🗘 | Driver 🗘                    | Netwerk adres $\diamondsuit$ | Uitwijkprint   | er bij fout 🗘             | Duplicaat printer 🗘           |
| ø       | Algemeen beheer                       |             | #1             | BAR PRINTER     | BARPRINTER      | EPSON TMT-88 GROOT zonder b | 192.168.178.211:9100         |                |                           |                               |
|         | Algemeen                              |             | #2             | Printer Terrace | PRINTERTERRACE  | EPSON TMT-88 GROOT          | 192.168.178.212:9100         |                |                           |                               |
|         | Faciliteiten                          |             |                |                 |                 |                             |                              |                |                           |                               |
|         | Printers                              |             |                |                 |                 |                             |                              |                |                           |                               |
|         | App links<br>Tafelplattegrond         |             |                |                 |                 |                             |                              |                |                           |                               |
|         | Gebruikers<br>Gebruikersgroepen       |             |                |                 |                 |                             |                              |                |                           |                               |
|         | POS-apparaten<br>Gangen               |             |                |                 |                 |                             |                              |                |                           |                               |
|         | Klanten<br>Valuta                     |             |                |                 |                 |                             |                              |                |                           |                               |
|         | Omzetgroepen<br>Vertalingen           |             |                |                 |                 |                             |                              |                |                           |                               |
|         | Verpakkingsprofielen<br>Scan services |             |                |                 |                 |                             |                              |                |                           |                               |
|         | Betalen 🗸                             | ,           |                |                 |                 |                             |                              |                |                           |                               |
| ŗ       | Selfservice ~                         | ,           |                |                 |                 | 1                           |                              |                |                           |                               |

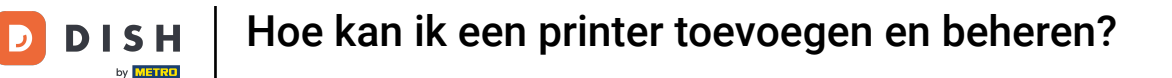

Om er zeker van te zijn dat u niet per ongeluk een item verwijdert, bevestigt u uw actie door op Verwijderen te klikken.

| DI  | H POS v3.80.0                  | (V) DI          | SH De                    | mo NL  | 0               |                            |                                   | Ê                    | 👌 Dish Support | D                         | dish_nl_video@dish.digital |
|-----|--------------------------------|-----------------|--------------------------|--------|-----------------|----------------------------|-----------------------------------|----------------------|----------------|---------------------------|----------------------------|
| « N | linimaliseer menu<br>Dashboard | Printe<br>Q Typ | <b>rs</b> (3)<br>p om te | zoeken |                 |                            |                                   |                      | :=             | Toon <b>50 ∼</b> gegevens | + Printer toevoegen        |
| ٢   | Artikelen 🗸                    |                 |                          | ID 🗘   | Naam 🗘          | Logische naam 🗘            | Driver 🗘                          | Netwerk adres 🗘      | Uitwijk        | printer bij fout 🗘        | Duplicaat printer 🗘        |
| ~   | Financiën 🗸                    | 0               | Ū                        | #1     | BAR PRINTER     | BARPRINTER                 | EPSON TMT-88 GROOT zonder b       | 192.168.178.211:9100 |                |                           |                            |
| \$  | Algemeen beheer                | 0               | Û                        | #2     | KITCHEN PRINTER | KITCHENPRINTER             | EPSON TMT-88 GROOT                | 192.168.178.212:9100 |                |                           |                            |
|     | Productiefaciliteiten          | 0               | Û                        | #3     | Printer Terrace | PRINTERTERRACE             | EPSON TMT-88 GROOT                | 192.116.000.3        |                |                           |                            |
|     | Faciliteiten                   |                 |                          |        |                 |                            |                                   |                      |                |                           |                            |
|     | Geldlades                      |                 |                          |        |                 |                            |                                   |                      |                |                           |                            |
|     | Printers                       |                 |                          |        |                 | Weet u zeker dat u het ges | electeerde item wilt verwijderen? |                      |                |                           |                            |
|     | App links                      |                 |                          |        |                 |                            |                                   |                      |                |                           |                            |
|     | Tafelplattegrond               |                 |                          |        |                 | A                          | nnuleren Verwijderen              |                      |                |                           |                            |
|     | Gebruikers                     |                 |                          |        |                 |                            |                                   |                      |                |                           |                            |
|     | Gebruikersgroepen              |                 |                          |        |                 |                            |                                   |                      |                |                           |                            |
|     | Gangen                         |                 |                          |        |                 |                            |                                   |                      |                |                           |                            |
|     | Klanten                        |                 |                          |        |                 |                            |                                   |                      |                |                           |                            |
|     | Valuta                         |                 |                          |        |                 |                            |                                   |                      |                |                           |                            |
|     | Omzetgroepen                   |                 |                          |        |                 |                            |                                   |                      |                |                           |                            |
|     | Vertalingen                    |                 |                          |        |                 |                            |                                   |                      |                |                           |                            |
|     | Verpakkingsprofielen           |                 |                          |        |                 |                            |                                   |                      |                |                           |                            |
|     | Scan services                  |                 |                          |        |                 |                            |                                   |                      |                |                           |                            |
| 8   | Betalen 🗸                      |                 |                          |        |                 |                            |                                   |                      |                |                           |                            |
| Ä   | Selfservice 🗸                  |                 |                          |        |                 |                            | 1                                 |                      |                |                           |                            |

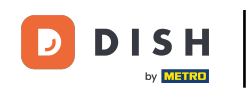

Dat is alles. Je hebt de tutorial voltooid en weet nu hoe je printers toevoegt en beheert. Houd er rekening mee dat je, aangezien er wijzigingen zijn aangebracht, deze naar je systeem moet sturen door naar de algemene instellingen te gaan.

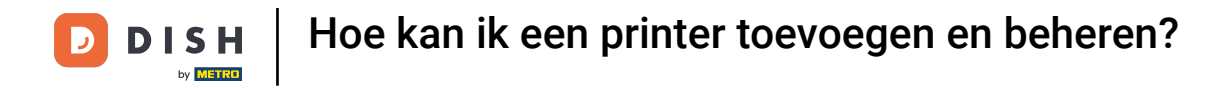

| D  | ISH POS v3.80.0                                      | (V) DISH De  | mo NL  | . 0             |                 |                             |                          |                                    | dish_nl_video@dish.digital   |
|----|------------------------------------------------------|--------------|--------|-----------------|-----------------|-----------------------------|--------------------------|------------------------------------|------------------------------|
| << | Minimaliseer menu                                    | Printers (2) | zoeken |                 |                 |                             |                          | i≘ Toon <b>50 ~</b> gegeven:       | s + Printer toevoegen        |
|    | Artikelen V                                          |              | ID 🗘   | Naam 🗘          | Logische naam 🗘 | Driver 🗘                    | Netwerk adres $\Diamond$ | Uitwijkprinter bij fout $\Diamond$ | Duplicaat printer $\Diamond$ |
|    | V manocin                                            | <b>/</b> 🗇   | #1     | BAR PRINTER     | BARPRINTER      | EPSON TMT-88 GROOT zonder b | 192.168.178.211:9100     |                                    |                              |
|    | Algemeen beheer<br>Algemeen<br>Productiefaciliteiten | 2 🗉          | #2     | KITCHEN PRINTER | KITCHENPRINTER  | EPSON TMT-88 GROOT          | 192.168.178.212:9100     |                                    |                              |
|    | Faciliteiten                                         |              |        |                 |                 |                             |                          |                                    |                              |
|    | Geldlades                                            |              |        |                 |                 |                             |                          |                                    |                              |
|    | Printers                                             |              |        |                 |                 |                             |                          |                                    |                              |
|    | App links                                            |              |        |                 |                 |                             |                          |                                    |                              |
|    | Tafelplattegrond                                     |              |        |                 |                 |                             |                          |                                    |                              |
|    | Gebruikers                                           |              |        |                 |                 |                             |                          |                                    |                              |
|    | Gebruikersgroepen                                    |              |        |                 |                 |                             |                          |                                    |                              |
|    | POS-apparaten                                        |              |        |                 |                 |                             |                          |                                    |                              |
|    | Gangen                                               |              |        |                 |                 |                             |                          |                                    |                              |
|    | Klanten                                              |              |        |                 |                 |                             |                          |                                    |                              |
|    | Valuta                                               |              |        |                 |                 |                             |                          |                                    |                              |
|    | Omzetgroepen                                         |              |        |                 |                 |                             |                          |                                    |                              |
|    | Vertalingen                                          |              |        |                 |                 |                             |                          |                                    |                              |
|    | Verpakkingsprofielen                                 |              |        |                 |                 |                             |                          |                                    |                              |
|    | Scan services                                        |              |        |                 |                 |                             |                          |                                    |                              |
| I  | 😑 Betalen 🗸 🗸                                        |              |        |                 |                 |                             |                          |                                    |                              |
|    | 🖵 Selfservice 🗸                                      |              |        |                 |                 | 1                           |                          |                                    |                              |

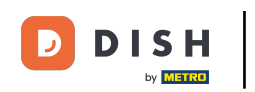

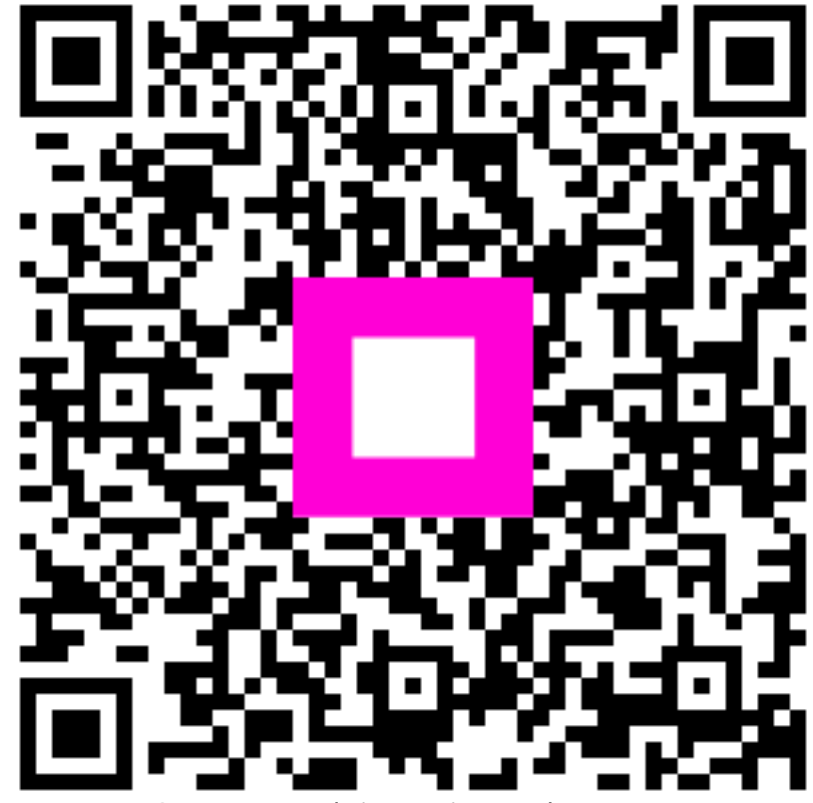

Scan om naar de interactieve speler te gaan